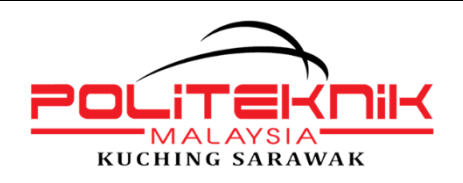

## PANDUAN MENCETAK SURAT PENEMPATAN LAPOR DIRI PELAJAR LATIHAN INDUSTRI DAN DOKUMEN KEBENARAN RENTAS BAHAGIAN/DAERAH/NEGERI

1) Masukkan No. KP serta Kata Laluan pelajar & klik Login Pengguna.

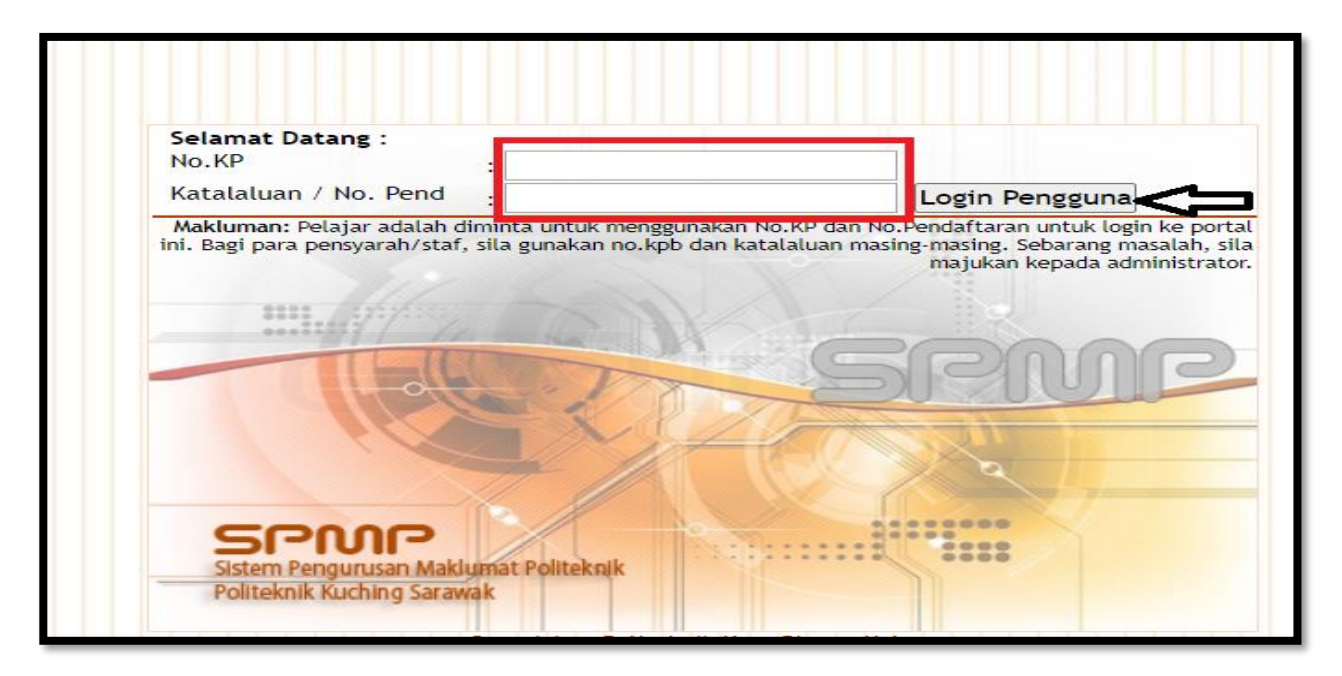

# 2) Klik pada bahagian i-UPLI Latihan Industri.

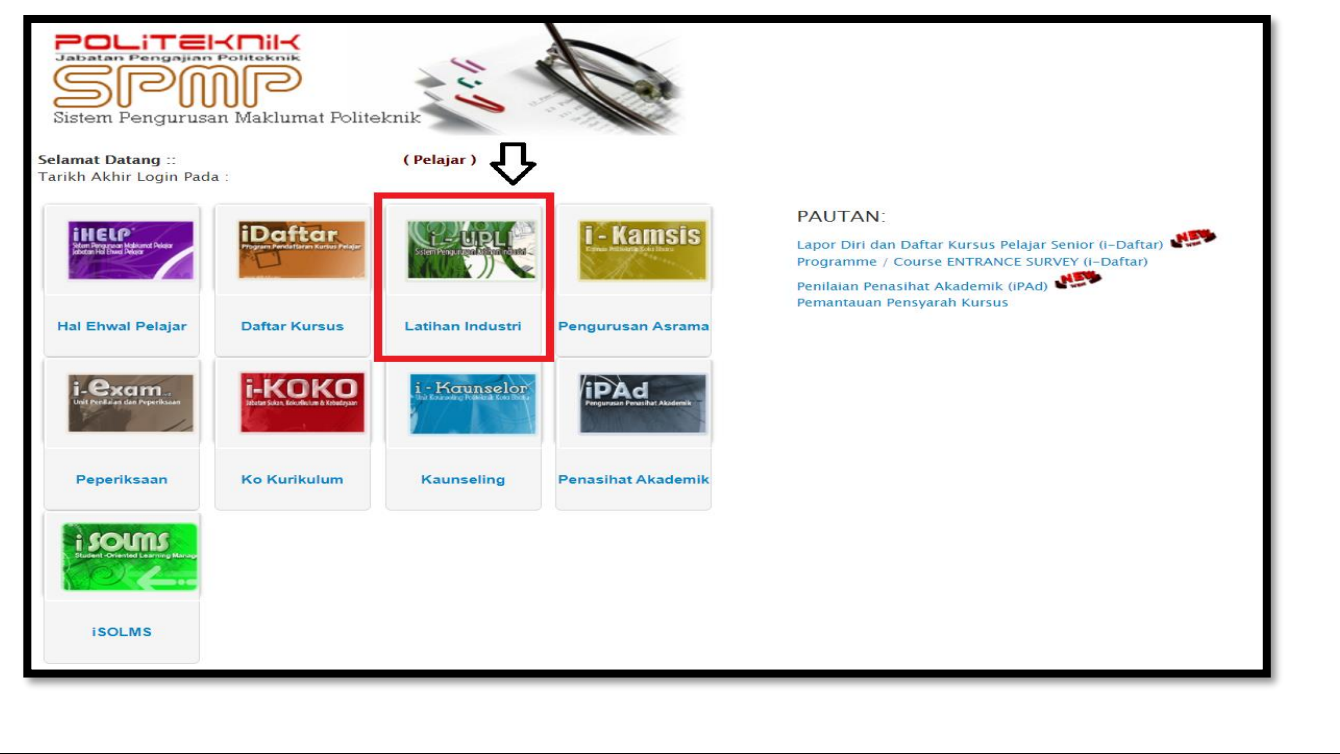

# 3) PILIH "i-UPLI VERSI BAHARU"

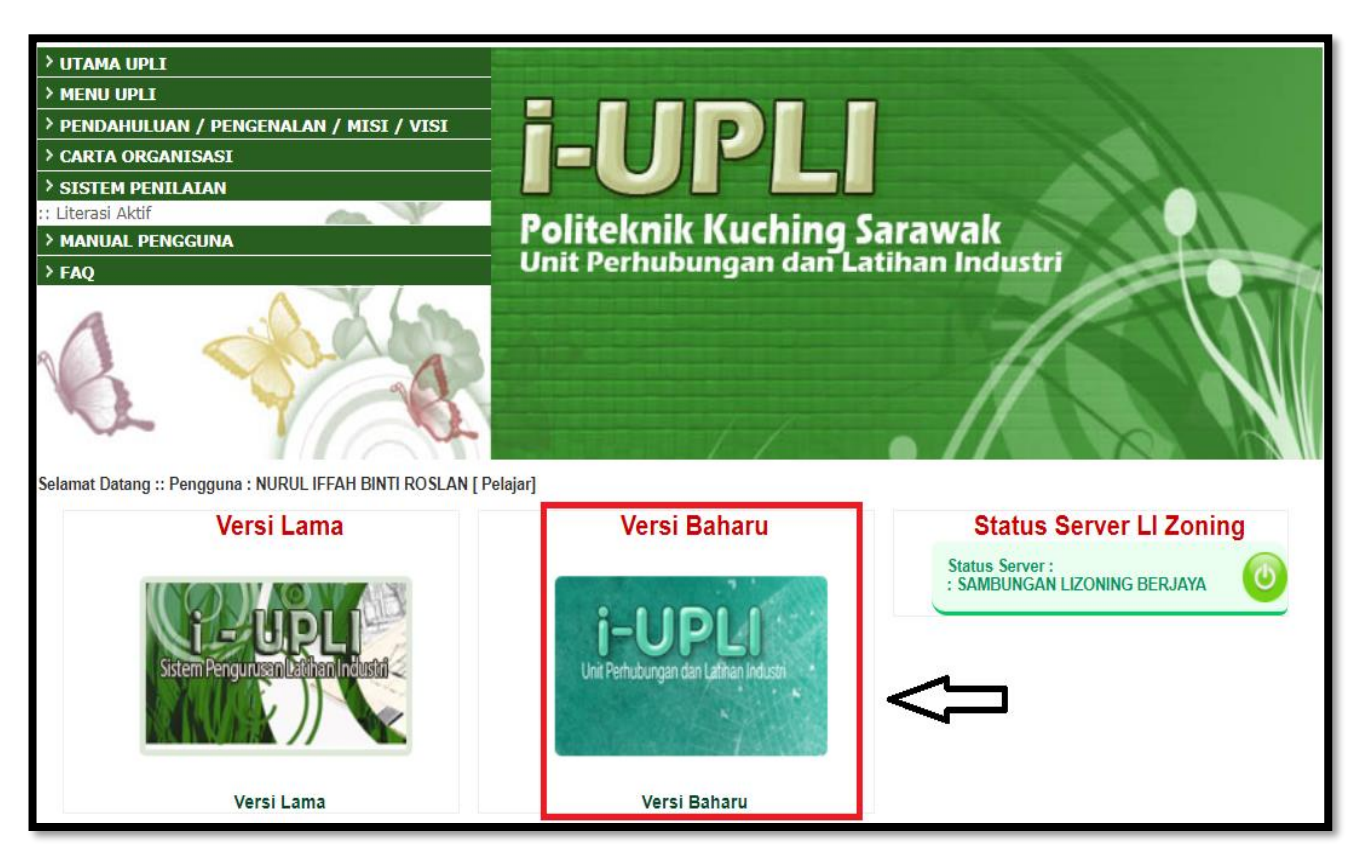

#### 4) Klik pada bahagian "Daftar Untuk Menjalani LI".

| Utama         Utama SPMP         Makluman Pelajar         Sila Pilih Sesi Menjalani LI         1: 2021/2022 ( & DISETKAN)         Carta Perlaksanaan         Carta Perlaksanaan         Kemaskini Alamat/Lokasi Firma/Syarikat<br>Semasa Menjalani LI         * Kemaskini Alamat/Lokasi Firma/Syarikat<br>Semasa Menjalani LI         * Kemaskini Alamat/Lokasi Firma/Syarikat<br>Semasa Menjalani LI         * Kemaskini Alamat/Lokasi Firma/Syarikat<br>Semasa Menjalani LI         * Kemaskini Alamat/Lokasi Firma/Syarikat<br>Semasa Menjalani LI         * Kemaskini Alamat/Lokasi Firma/Syarikat<br>Semasa Menjalani LI         * Carta Alir Sebelum LI<br>Carta Alir Selepas LI         * Cetak Kad Pengesahan Lapor Diri Di<br>Firma/Industri untuk sesi 1: 2021/2022.         * Cetak Kad Pengesahan Tamat LI         * Doc 1:<br>* 1) REFLECTIVE JOURNAL LOGBOOK 1: 2021<br>2022 SESSION.pdf         * Doc 2:<br>CONTOH FORMAT PENULISAN LAPORAN<br>AKHIR LATIHAN INDUSTRI.<br>(PELAJAR).pdf         * Doc 3:<br>GARIS PANDUAN LATIHAN INDUSTRI.<br>(PELAJAR).pdf         * Pengesahan Penghantaran Dokumen<br>Semakan Keputusan Latihan Industri         * Pengesahan Penghantaran Dokumen<br>Semakan Keputusan Latihan Industri         * Pengesahan Penghantaran Dokumen<br>Semakan Keputusan Latihan Industri                                                                                                    |                                               | Berita/Makl                                                          | uman Latihan : 🔹 1. TAWARAN PENEMPATAN LA                         |
|----------------------------------------------------------------------------------------------------|-----------------------------------------------|----------------------------------------------------------------------|-------------------------------------------------------------------|
| Uhama SPMP<br>Makluman Pelajar <ul> <li>Daftar Untuk Menjalani Li</li> <li>Perlaksanaan Semasa Li</li> <li>Kemaskini Alamat Kediaman Semasa<br/>Menjalani Li</li> <li>Kemaskini Alamat Kediaman Semasa<br/>Menjalani Li</li> <li>Kemaskini Alamat Kediaman Semasa<br/>Menjalani Li</li> <li>Kemaskini Alamat Zuokasi Firma/Syarikat<br/>Semasa Menjalani Li</li> <li>Kemaskini Alamat Zuokasi Firma/Syarikat<br/>Semasa Menjalani Li</li> <li>Kemaskini Alamat Zuokasi Firma/Syarikat<br/>Semasa Menjalani Li</li> <li>Kemaskini Alamat Zuokasi Firma/Syarikat<br/>Semasa Menjalani Li</li> <li>Kemaskini Alamat Zuokasi Firma/Syarikat<br/>Semasa Menjalani Li</li> <li>Carta Alir Selepas Li</li> <li>Anda BELUM Disahkan Melapor Diri Di<br/>Firma/Industri untuk sesi 1: 2021/2022.</li> <li>Cata Kad Pengesahan Lapor Diri</li> <li>Cetak Kad Pengesahan Lapor Diri</li> <li>Cetak Kad Pengesahan Lapor Diri</li> <li>Colari III</li> <li>Docurnen Rujikan Pelajar</li> <li>Obaci III</li> <li>NEFLECTIVE JOURNAL LOGBOOK 1 2021<br/>2022 SESSION.pdf</li> <li>Doc 2 IIIIIII PELAJARI, NIDUSTRI, Pdf</li> <li>Doc 3 IIIIIIIIIIIIIIIIIIIIIIIIIIIIIIIIIII</li></ul>                                                                                                    | Utama                                         | Perlaksanaan Sebelum LI                                              | Tawaran Menjalani Ll                                              |
| Makluman Pelajar  Sita Pilih Sesi Menjalani LI  1: 2021/2022 ( & DISETKAM)  Carta Perlaksanaan Carta Alir Sebelum LI Carta Alir Sebelum LI Carta Alir Sebe | Utama SPMP                                    | Daftar Untuk Menjalani LI                                            | Makluman Dari LI ZONING:                                          |
| Sild Pilih Sesi Menjalani LI       Perlaksanaan Semasa LI       GOODHOPE HOTEL         1: 2021/2022 ( § DISETKAN)       Kemaskini Alamat Kediaman Semasa       No 1 JALAN RONGGENG 5,TAMAN SKUD BARU,         Carta Alir Sebelum LI       Kemaskini Alamat /Lokasi Firma/Syarikat       Semasa Menjalani LI         Carta Alir Sebelum LI       Anda BELUM Disahkan Melapar Diri Di       Firma/Industri untuk sesi 1: 2021/2022.         Carta Alir Sebelum LI       Anda BELUM Disahkan Melapar Diri Di         Carta Alir Sebelum LI       Anda BELUM Disahkan Melapar Diri Di         Carta Alir Sebelas LI       Dokumen Rejukan Pelajar         Doc 1:       Doc 1:         I) REFLECTIVE JOURNAL LOGBOOK I 2021       Pegawai: PUAN SUE         Making Panduati III FASA I       Ado,SENAI         Doc 2:       CONTOH FORMAT PENULISAN LAPORAN         AKHIR LATIHAN INDUSTRI (PELAJAR),pdf       Doc 3:         Perlaksanaan Selepas LI       Pengasahan Penghantaran Dokumen         Pengasahan Penghantaran Dokumen       Semakan Keputusan Latihan Industri                                                                                                    | Makluman Pelajar                              |                                                                      | Senarai Firma yang menawarkan tempat                              |
| <ul> <li>1: 2021/2022 ( ö DISETKAM)</li> <li>Kemaskini Alamat Kediaman Semasa<br/>Menjalani LI</li> <li>Kemaskini Alamat Kediaman Semasa<br/>Menjalani LI</li> <li>Kemaskini Alamat Kediaman Semasa<br/>Menjalani LI</li> <li>Kemaskini Alamat Kediaman Semasa<br/>Menjalani LI</li> <li>Kemaskini Alamat Kediaman Semasa<br/>Menjalani LI</li> <li>Kemaskini Alamat Kediaman Semasa<br/>Menjalani LI</li> <li>Kemaskini Alamat Kediaman Semasa<br/>Menjalani LI</li> <li>Kemaskini Alamat Kediaman Semasa<br/>Menjalani LI</li> <li>Anda BELUM Dischkan Melapor Diri Di<br/>Firmo/Industri untuk sesi 1: 2021/2022.</li> <li>Anda BELUM Dischkan Melapor Diri Di<br/>Firmo/Industri untuk sesi 1: 2021/2022.</li> <li>Cetak Kad Pengesahan Lapor Diri</li> <li>Cetak Borang Pengesahan Tamat LI</li> <li>Doc 1:<br/><ul> <li>Doc 1:<br/><ul> <li>Doc 1:</li></ul></li></ul></li></ul>                                                                                                    | Sila Pilih Sesi Menjalani Ll                  | Perlaksanaan Semasa Ll                                               | uniuk menjalahi lalihan indusin.                                  |
| Carta Perlaksanaan         Carta Alir Sebelum Li         Carta Alir Sebelum Li         Documen Colokan Pelojar         Docuri         Docuri         Docuri         Docuri         Docuri         Docuri         Docuri         Docuri         Docuri         Docuri         Docuri         Docuri         Docuri         Docuri         Docuri         Docuri         Conti     <                                                                                                    | 1: 2021/2022 ( ö DISETKAN)                    | Kemaskini Alamat Kediaman Semasa                                     | GOODHOPE HOTEL     NO 1 IALAN RONGGENG 5.TAMAN SKUDAI             |
| Carta Perlaksanaan       Semasa Menjalani Li       Si300,Sk0DAi         Carta Alir Sebelum Li       Anda BELUM Disahkan Melapor Diri Di       JOHOR         Carta Alir Sebepas Li       Johom Catakan Pelajar       ADMIN@GOODHOPEHOTEL.COM.MY         Tel : 0142794102       Nofaks : 075583888       Pegawai : PUAN SUE         Makuman :       Cetak Kad Pengesahan Lapor Diri       Nofaks : 075583888         Dolumen Rujukan Pelajar       Dolumen Rujukan Pelajar       Nofaks : 075583888         Dolumen Rujukan Pelajar       Dolumen Rujukan Pelajar       Nofaks : 075583888         Dolumen Rujukan Pelajar       Dolumen Rujukan Pelajar       Nofaks : 075583888         Docur       Dolumen Rujukan Pelajar       Nofaks : 075583888         Docur       Docur       Nofaks : 075583888         Docur       Docur       Nofaks : 075583888         Docur       Docur       Nofaks : 075583888         Docur       Docur       Nofaks : 075583888         Docur       Docur       Nofaks : 075583888         Docur       Docur       Nofaks : 075583888         Docur       Docur       Nofaks : 075983788         Docur       Docur       Nofaks : 075983788         Docur       Semakan Keputusan Latihan Industri       Pegawai : NORAHASRINA BINTI ZULKIPU </td <td>(</td> <td>Kemaskini Alamat/Lokasi Firma/Syarikat</td> <td>BARU,</td>                                                                                                    | (                                             | Kemaskini Alamat/Lokasi Firma/Syarikat                               | BARU,                                                             |
| Carta Alir Sebelum LI<br>Carta Alir Semasa Li       Anda BELUM Disahkan Melapor Diri Di<br>Firma/Industri untuk sesi 1: 2021/2022.       Email :<br>ADMIN@GOODHOPEHOTEL.COM.MY<br>Tel : 0142794102<br>Nofaks : 075583888         Dokumen Cetakan Pelajar       © Cetak Kad Pengesahan Lapor Diri       Pegawai : PUAN SUE<br>Makluman :<br>TaWARAN LI BAHAGIAN HOUSEKEEPING<br>FOOD & BAVERAGE, KITCHEN DAN<br>PENYAMBUT TETAMU         Doc 1 :<br>1) REFLECTIVE JOURNAL LOGBOOK 1 2021<br>2022 SESSION.pdf       Doc 2 :<br>CONTOH FORMAT PENULISAN LAPORAN<br>AKHIR LATIHAN INDUSTRI<br>(PELAJAR).pdf       ASJ COMPONENTS (M) SDN BHD<br>PTD 37440,LN PERINDUSTRIAN III FASAL<br>81400,SENAL<br>JOHOR         Perlaksanaan Selepas LI       Pengesahan Penghantaran Dokumen<br>* Semakan Keputusan Latihan Industri       Email : RECRUIT@ASJCOMPONENTS.CO<br>Tel : 07 597 7858                                                                                                    | Carta Perlaksanaan                            | Semasa Menjalani LI                                                  | JOHOR                                                             |
| Carta Alir Selepas LI<br>Carta Alir Selepas LI<br>Firma/Industri untuk sesi 1: 2021/2022.<br>Dokumen Cetakan Pelajar<br>Dokumen Cetakan Pelajar<br>Cetak Kad Pengesahan Lapor Diri<br>Cetak Borang Pengesahan Tamat LI<br>Dokumen Rujukan Pelajar<br>Dokumen Rujukan Pelajar<br>Dokumen Rujukan Pelajar<br>Dokumen Rujukan Pelajar<br>Dokumen Rujukan Pelajar<br>Dokumen Rujukan Pelajar<br>Dokumen Rujukan Pelajar<br>Dokumen Rujukan Pelajar<br>Doco 1:<br>) REFLECTIVE JOURNAL LOGBOOK 1 2021<br>2022 SESSION.pdf<br>Doc 2:<br>CONTOH FORMAT PENULISAN LAPORAN<br>AKHIR LATIHAN INDUSTRI.pdf<br>Doco 3:<br>GARIS PANDUAN LATIHAN INDUSTRI<br>(PELAJAR).pdf<br>Perlaksanaan Selepas LI<br>Pengesahan Penghantaran Dokumen<br>Semakan Keputusan Latihan Industri<br>Pegawai: PUAN SUE<br>Makuman:<br>TAWARAN LI BAHAGIAN HOUSEKEEPING<br>PoOD & BAVERAGE, KITCHEN DAN<br>PENYAMBUT TETAMU<br>ASJ COMPONENTS (M) SDN BHD<br>PTD 37440 JLN PERINDUSTRIAN III FASAT<br>81400,SENAI<br>JOHOR<br>Email: RECRUIT@ASJCOMPONENTS.CO<br>Tel: 07 597 7858<br>Nofaks: 07 598 7946<br>Pegawai: NORAHASRINA BINTI ZULKIPL'                                                                                                    | Carta Alir Sebelum LI                         | Anda BELUM Disahkan Melapor Diri Di                                  | Email :                                                           |
| Dokumen Cetakan Pelgjar <ul> <li>Cetak Kad Pengesahan Lapor Diri</li> <li>Cetak Borang Pengesahan Tamat Li</li> <li>Dokumen Rujukan Pelgjar</li> </ul> <ul> <li>Pegawai : PUAN SUE</li> <li>Makluman :<br/>TAWARAN LI BAHAGIAN HOUSEKEEPING<br/>FOD 8 BAVERAGE, KITCHEN DAN<br/>POC 1:<br/>1) REFLECTIVE JOURNAL LOGBOOK 1 2021<br/>2022 SESSION.pdf         </li> <li>Doc 2 :<br/>CONTOH FORMAT PENULISAN LAPORAN<br/>AKHIR LATIHAN INDUSTRI.<br/>PEL 37440,LN PERINDUSTRIAN III FASAI<br/>Soc 3 :<br/>GARIS PANDUAN LATIHAN INDUSTRI<br/>(PELAJAR).pdf         </li> </ul> <ul> <li>ASJ COMPONENTS (M) SDN BHD<br/>PTD 37440,LN PERINDUSTRIAN III FASAI<br/>JOHOR         </li> </ul> <ul> <li>AKI CERCUIT(@ASJCOMPONENTS.CO<br/>Tel : 07 598 7946         </li> </ul> <ul> <li>Pegawai : NORAHASRINA BINTI ZULKIPL'<br/>Pegawai : NORAHASRINA BINTI ZULKIPL'<br/>Pegawai : NORAHASRINA BINTI ZULKIPL'<br/>Pegawai : NORAHASRINA BINTI ZULKIPL'<br/>Pegawai : NORAHASRINA BINTI ZULKIPL'<br/>Pegawai : NORAHASRINA BINTI ZULKIPL'<br/>Pegawai : NORAHASRINA BINTI ZULKIPL'<br/>Pegawai : NORAHASRINA BINTI ZULKIPL'<br/>Pegawai : NORAHASRINA BINTI ZULKIPL'<br/>Pegawai : NORAHASRINA BINTI ZULKIPL'<br/>Pegawai : NORAHASRINA BINTI ZULKIPL'<br/>Pegawai : NORAHASRINA BINTI ZULKIPL'<br/>Pegawai : NORAHASRINA BINTI ZULKIPL'<br/>Pegawai : NORAHASRINA BINTI ZULKIPL'<br/>PEgawai : NORAHASRINA BINTI ZULKIPL'<br/>PEgawai : NORAHASRINA BINTI ZULKIPL'<br/>PEgawai : NORAHASRINA BINTI ZULKIPL'</li></ul>                                                                                                    | Carta Alir Semasa LI<br>Carta Alir Selepas LI | Firma/Industri untuk sesi 1 : 2021/2022.                             | ADMIN@GOODHOPEHOTEL.COM.MY                                        |
| Cetak Kad Pengesahan Lapor Diri     Cetak Borang Pengesahan Tamat Li     Dokumen Rujukan Pelajar     Doc 1:         Doc 1:         Doc 2:         CONTOH FORMAT PENULISAN LAPORAN         AKHIR LATIHAN INDUSTRI.pdf     Doc 3:         GARIS PANDUAN LATIHAN INDUSTRI         (PELAJAR).pdf     Perlaksanaan Selepas LI     Pengesahan Penghantaran Dokumen     Semakan Keputusan Latihan Industri     Pegawai : PUAN SUE     Makluman :     TAWARAN LI BAHAGIAN HOUSEKEEPING     Pogawai : PUAN SUE     Makluman :     TAWARAN LI BAHAGIAN HOUSEKEEPING     FOOD & BAVERAGE, KITCHEN DAN     PENYAMBUT TETAMU     PENYAMBUT TETAMU       |                                               | Dokumen Cetakan Pelajar                                              | Tel : 0142794102<br>Nofaks : 075583888                            |
| Cetak Borang Pengesahan Tamat Li     Dokumen Rujukan Pelajar     Doc 1:     I) REFLECTIVE JOURNAL LOGBOOK 1 2021     2022 SESSION.pdf     Doc 2 :     CONTOH FORMAT PENULISAN LAPORAN     AKHIR LATIHAN INDUSTRI.pdf     Doc 3 :     GARIS PANDUAN LATIHAN INDUSTRI     (PELAJAR).pdf     Perlaksanaan Selepas LI     Pengesahan Penghantaran Dokumen     Semakan Keputusan Latihan Industri                                                                                                    |                                               | • 🔀 Cetak Kad Pengesahan Lapor Diri                                  | Deserveri - DUAN OUE                                              |
| Dokumen Rujukan Pelajar         Doc 1:         1) REFLECTIVE JOURNAL LOGBOOK 1 2021         2022 SESSION.pdf         Doc 2 :         CONTOH FORMAT PENULISAN LAPORAN         AKHIR LATIHAN INDUSTRI.pdf         Doc 3:         GARIS PANDUAN LATIHAN INDUSTRI<br>(PELAJAR).pdf         Perlaksanaan Selepas LI         Pengesahan Penghantaran Dokumen         Semakan Keputusan Latihan Industri                                                                                                    |                                               | 🔹 🔼 Cetak Borang Pengesahan Tamat Li                                 | Makluman :                                                        |
| Doc 1:<br>1) REFLECTIVE JOURNAL LOGBOOK 1 2021<br>2022 SESSION.pdf  Doc 2:<br>CONTOH FORMAT PENULISAN LAPORAN<br>AKHIR LATIHAN INDUSTRI.pdf  Doc 3:<br>GARIS PANDUAN LATIHAN INDUSTRI<br>(PELAJAR).pdf  Perlaksanaan Selepas LI  Pengesahan Penghantaran Dokumen<br>Semakan Keputusan Latihan Industri Pegawai : NORAHASRINA BINTI ZULKIPL                                                                                                    |                                               | Dokumen Rujukan Pelajar                                              | TAWARAN LI BAHAGIAN HOUSEKEEPING,<br>FOOD & BAVERAGE, KITCHEN DAN |
| 2022 SESSION.pdf     Doc 2 :     CONTOH FORMAT PENULISAN LAPORAN     AKHIR LATIHAN INDUSTRI.pdf     Doc 3 :     GARIS PANDUAN LATIHAN INDUSTRI     (PELAJAR).pdf     Perlaksanaan Selepas LI     Pengesahan Penghantaran Dokumen     Semakan Keputusan Latihan Industri     Pegawai : NORAHASRINA BINTI ZULKIPL'                                                                                                    |                                               | <ul> <li>Doc 1 :<br/>1) REFLECTIVE IOURNAL LOGBOOK 1 2021</li> </ul> | PENYAMBUT TETAMU                                                  |
| <ul> <li>Doc 2 :<br/>CONTOH FORMAT PENULISAN LAPORAN<br/>AKHIR LATIHAN INDUSTRI.pdf</li> <li>Doc 3 :<br/>GARIS PANDUAN LATIHAN INDUSTRI<br/>(PELAJAR).pdf</li> <li>Perlaksanaan Selepas LI</li> <li>Pengesahan Penghantaran Dokumen<br/>Semakan Keputusan Latihan Industri</li> <li>Pegawai : NORAHASRINA BINTI ZULKIPL'<br/>Homanice Perlaksanaan Selepas LI</li> </ul>                                                                                                    |                                               | 2022 SESSION.pdf                                                     |                                                                   |
| AKHIR LATIHAN INDUSTRI.pdf<br>Doc 3 :<br>GARIS PANDUAN LATIHAN INDUSTRI<br>(PELAJAR).pdf<br>Perlaksanaan Selepas LI<br>Pengesahan Penghantaran Dokumen<br>Semakan Keputusan Latihan Industri<br>Pegawai : NORAHASRINA BINTI ZULKIPL                                                                                                    |                                               | <ul> <li>Doc 2 :<br/>CONTOH FORMAT PENULISAN LAPORAN</li> </ul>      | ASI COMPONENTS (M) SDN BHD                                        |
| DOC 31:<br>GARIS PANDUAN LATIHAN INDUSTRI<br>(PELAJAR).pdf      Perlaksanaan Selepas LI      Pengesahan Penghantaran Dokumen     Semakan Keputusan Latihan Industri      Pegawai : NORAHASRINA BINTI ZULKIPL'      Homanica Selepas LI      Pegawai : NORAHASRINA BINTI ZULKIPL'                                                                                                    |                                               | AKHIR LATIHAN INDUSTRI.pdf                                           | PTD 37440, LN PERINDUSTRIAN III FASA II,                          |
| (PELAJAR).pdf  Perlaksanaan Selepas LI  Pengesahan Penghantaran Dokumen Semakan Keputusan Latihan Industri Pegawai : NORAHASRINA BINTI ZULKIPL                                                                                                    |                                               | GARIS PANDUAN LATIHAN INDUSTRI                                       | JOHOR                                                             |
| Perlaksanaan Selepas LI       Tel : 07 597 7858         • Pengesahan Penghantaran Dokumen       • Semakan Keputusan Latihan Industri         • Semakan Keputusan Latihan Industri       • Pegawai : NORAHASRINA BINTI ZULKIPL'                                                                                                    |                                               | (PELAJAR).pdf                                                        |                                                                   |
| Pengesahan Penghantaran Dokumen     Semakan Keputusan Latihan Industri                                                                                                    |                                               | Perlaksangan Selengs II                                              | Tel : 07 597 7858                                                 |
| Semakan Keputusan Latihan Industri     Pegawai : NORAHASRINA BINTI ZULKIPL                                                                                                    |                                               | Bengesahan Benghantaran Dekumen                                      | Notaks: 07 598 7946                                               |
|                                                                                                    |                                               | <ul> <li>Semakan Keputusan Latihan Industri</li> </ul>               | Pegawai : NORAHASRINA BINTI ZULKIPLY                              |
| Percetakan Slip Keputusan LI     Dokumen Rujukan Pelajar     Makluman :                                                                                                    |                                               | Percetakan Slip Keputusan LI     Dokumen Rujukan Pelajar             | Makluman :                                                        |

| SESI SEMAS                                                                                                    | A:1:2021/2022   1:20                                                                                                    | 21/2022   SL: DISEM                                                                                                    | MBER 2020   SH: 2 : 2021/2                                                                                                    | 022   <u>Utama SPMP</u> | <u>Menu UPLI</u>   <u>Logout</u>   Versi: 9.8:                  |
|----------------------------------------------------------------------------------------------------|----------------------------------------------------------------------------------------------------|----------------------------------------------------------------------------------------------------|----------------------------------------------------------------------------------------------------|-------------------------|-----------------------------------------------------------------|
| Pendaf                                                                                                    | aran dan Status                                                                                                    |                                                                                                    |                                                                                                    |                         |                                                                 |
| • Daftar / S                                                                                                    | atus Untuk Menjalani La                                                                                                    | ihan Industri STEP                                                                                                    | 1                                                                                                    |                         |                                                                 |
|                                                                                                    |                                                                                                    | Sesi Lat.Ind                                                                                                    | ustri Status Memohon                                                                                                    | Status PA               | Status KUPLI/PLIJ/PPLI                                          |
|                                                                                                    |                                                                                                    | 1.2021/2022.                                                                                                    | TEDAH MEMOHON                                                                                                    | TEDAH DILULUSNAN        | TEDAH DILULUSKAN                                                |
| Borang                                                                                                    | Latihan Industri                                                                                                    |                                                                                                    |                                                                                                    |                         | _                                                               |
| • 🔀 Sur                                                                                                    | t Memohon Tempat Bag                                                                                                    | i Program Latihan I                                                                                                    | Industri STEP 2 : 1 : 2021/                                                                                                    | 2022                    |                                                                 |
| <ul> <li>Doc 1:</li> <li>1) PANDUA</li> <li>Doc 2:</li> </ul>                                                                                                    | N PENGURUSAN PELAKS                                                                                                    | ANAAN LI PELAJAR.p                                                                                                    | pdf                                                                                                    |                         |                                                                 |
| Indemnity                                                                                                    | Letter (Surat Lepas Tang                                                                                                    | gung)pdf                                                                                                    |                                                                                                    |                         |                                                                 |
| JOB PROS                                                                                                    | PECT FOR JKA.pdf                                                                                                    |                                                                                                    |                                                                                                    |                         |                                                                 |
| JOB PROS                                                                                                    | PECT FOR JKM.pdf                                                                                                    |                                                                                                    |                                                                                                    |                         |                                                                 |
| JOB PROS                                                                                                    | PECT FOR JKPK.pdf                                                                                                    |                                                                                                    |                                                                                                    |                         |                                                                 |
| JOB PROS                                                                                                    | PECT FOR JP.pdf                                                                                                    |                                                                                                    |                                                                                                    |                         |                                                                 |
| JOB PROS                                                                                                    | PECT FOR JTMK.pdf                                                                                                    |                                                                                                    |                                                                                                    |                         |                                                                 |
| JOB PROS                                                                                                    | PPECT FOR JKE.pdf                                                                                                    |                                                                                                    |                                                                                                    |                         |                                                                 |
| Resume F                                                                                                    | orm LI.pdf                                                                                                    |                                                                                                    |                                                                                                    |                         |                                                                 |
| Doc 10 :     SALINAN F                                                                                                    | OLISI INSURANS BERKEL                                                                                                    | OMPOK PELAJAR TE                                                                                                    | ERKINI.pdf                                                                                                    |                         |                                                                 |
| DOC 11 :     STUDENT                                                                                                    | PLEDGES (AKU JANJI ).pd                                                                                                    | F                                                                                                    |                                                                                                    |                         |                                                                 |
| Our Ref. :<br>Date :                                                                                                    | POLITEKNIK KUCHING<br>KEMENTERIAN PENGA<br>KM 22, Jaian Matang<br>93050 Kuching<br>Sarawak                                                                                                    | SARAWAK<br>JIAN TINGGI                                                                                                    | Сискоска<br>Конструкции<br>Конструкции<br>Гак: 082-8455967/8<br>Fak: 082-845023<br>Laman web: <u>www.poliku.edu.my</u><br>GPS: 1.630823.110.195364                                                                                                    |                         |                                                                 |
| Our Ref. :<br>Date :<br>TO WHOM IT MA<br>Deer Sir,<br>APPLICATION F                                                                                                    | POLITEKNIK KUCHING<br>KEMENTERIAN PENGA<br>KM 22, Jaian Matang<br>93050 Kuching<br>Sarawak<br>Y CONCERN                                                                                                    | SARAWAK<br>JIAN TINGGI<br>ACEMENT                                                                                                    | KUCHING SARAWAK<br>Tel: 082-84599/7/8<br>Fak: 082-84599/7/8<br>Fak: 082-845093<br>Laman web: <u>www.poliku.edu.my</u><br>GPS: 1.630823.110.195364                                                                                                    |                         |                                                                 |
| Our Ref. :<br>Date :<br>Date :<br>TO WHOM IT MA<br>Dear Sir,<br>APPLICATION FI<br>Training Duration<br>Referring to the al                                                                                                    | POLITEKNIK KUCHING<br>KEMENTERIAN PENGA<br>KM 22, Jaian Matang<br>93050 Kuching<br>Sarawak<br>Y CONCERN<br>OR INDUSTRIAL TRAINING PI<br>Is : 27 SEPTEMBER 2021 - 1<br>ove, we are pleased to inform                                                                                                    | SARAWAK<br>JIAN TINGGI<br>ACEMENT<br>I FEBRUARY 2022.<br>hat the bearer of this lette                                                                                                    | er-                                                                                                    |                         |                                                                 |
| Dur Ref. : Dur Ref. : Date : Date : Dur Ref. : Date : Date : Date : Dur Ref. : Date : Date :                                                                                                    | POLITEKNIK KUCHING<br>KEMENTERIAN PENGA<br>KM 22, Jain Matang<br>93050 Kuching<br>Sarawak<br>Y CONCERN<br>OR INDUSTRIAL TRAINING PI<br>s : 27 SEPTEMBER 2021 - 1<br>ove, we are pleased to inform 1                                                                                                    | SARAWAK<br>JIAN TINGGI<br>ACEMENT<br>I FEBRUARY 2022.<br>hat the bearer of this lette                                                                                                    | CULTURE SALAVARA<br>ULUINE SALAVARA<br>See 302.8455967/8<br>See 10.82.845597<br>See 10.830623.110.195364<br>CS 1.630623.110.195364                                                                                                    |                         |                                                                 |
| Dur Ref. :<br>Date :<br>Date :<br>Date :<br>Date :<br>Dur Ref. :<br>Dur Ref. :<br>Date :<br>Dur Ref. :<br>Date :<br>Date : Date :<br>Date : Date :                                                                                                    | POLITEKNIK KUCHING<br>KEMENTERIAN PENGA<br>KM 22, Jalan Matang<br>93050 Kuching<br>Sarawak<br>Y CONCERN<br>PR INDUSTRIAL TRAINING PI<br>Is : 27 SEPTEMBER 2021 - 1<br>ove, we are pleased to inform 1                                                                                                    | SARAWAK<br>JIAN TINGGI<br>ACEMENT<br>I FEBRUARY 2022.<br>hat the bearer of this lette                                                                                                    | CUERTING SARAWAR<br>TUE US2-8455907<br>THE US2-8455907<br>THE US2-855707<br>THE US2-855707<br>THE US2-85707<br>THE US2-85707<br>THE US2-85707<br>THE US2-85707<br>THE US2-85707<br>THE US2-85707<br>THE US2-85707<br>THE US2-85707<br>THE US2-85707<br>THE US2-85707<br>THE US2-85707<br>THE US2-85707 |                         |                                                                 |
| Our Ref. :<br>Date :<br>TO WHOM IT MA<br>Dear Sir,<br>APPLICATION FI<br>Training Duration<br>Referring to the al<br>Name<br>Registration<br>IC No<br>Program<br>is a student of Poc                                                                                                    | POLITEKNIK KUCHING<br>KEMENTERIAN PENGA<br>KM 22, Jaian Matang<br>93050 Kuching<br>Sarawak<br>Y CONCERN<br>OR INDUSTRIAL TRAINING PI<br>is : 27 SEPTEMBER 2021 - 1<br>ove, we are pleased to inform 1<br>:<br>:<br>No :<br>:<br>:<br>:<br>:<br>:<br>:<br>:<br>:<br>:<br>:<br>:<br>:<br>:<br>:<br>:<br>:<br>:<br>:                                                                                                    | SARAWAK<br>JIAN TINGGI<br>ACEMENT<br>I FEBRUARY 2022.<br>hat the bearer of this lette                                                                                                    | CICLUSTIC SALAVAGE<br>CUCLUSTIC SALAVAGE<br>Tel: 082-645596/TZ<br>Laman web: www.poliku.edu.mv<br>GPS: 1.630623.110.195364<br>er-                                                                                                    |                         | SURAT                                                           |
| Dur Ref. ::<br>Date ::<br>Date ::<br>TO WHOM IT MA<br>Dear Sir,<br>APPLICATION Fr<br>Training Duration<br>Referring to the al<br>Name<br>Registration<br>IC No<br>Program<br>s a student of PC<br>2. The student                                                                                                    | POLITEKNIK KUCHING<br>KEMENTERIAN PENGA<br>KM 22, Jaian Matang<br>93050 Kuching<br>Sarawak<br>Y CONCERN<br>OR INDUSTRIAL TRAINING PI<br>is : 27 SEPTEMBER 2021 - 1<br>ove, we are pleased to inform 1<br>                                                                                                    | SARAWAK<br>JIAN TINGGI<br>ACEMENT<br>FEBRUARY 2022.<br>hat the bearer of this letter<br>al training for 20 weeks i<br>of Diploma. For your info                                                                                                    | In order to fulfill the requirement set<br>ormation, our student is in the final                                                                                                    |                         | SURAT                                                           |
| Dur Ref. : .<br>Date : .<br>Date : .<br>TO WHOM IT MA<br>Dear Sir,<br>APPLICATION Fr<br>Training Duration<br>Referring to the al<br>Name<br>Registration<br>IC No<br>Program<br>s a student of Pro<br>2. The studen<br>by the Ministry of<br>semester and will<br>Personal Acciden                                                                                                    | POLITEKNIK KUCHING<br>KEMENTERIAN PENGA<br>KM 22, Jalan Matang<br>93050 Kuching<br>Sarawak<br>Y CONCERN<br>OR INDUSTRIAL TRAINING PI<br>is : 27 SEPTEMBER 2021 - 1<br>ove, we are pleased to inform to<br>                                                                                                    | SARAWAK<br>JIAN TINGGI<br>ACEMENT<br>I FEBRUARY 2022.<br>hat the bearer of this letter<br>al training for 20 weeks i<br>of Diploma. For your info<br>eted their training. Our s<br>ing duration.                                                                                                    | er-                                                                                                    |                         | SURAT<br>MEMOHON                                                |
| Dur Ref. :<br>Date :<br>Date :<br>Date :<br>Date :<br>Date :<br>Dur Ref. :<br>Date :<br>Date :<br>Dur Ref. :<br>Date :<br>Date : Date :<br>Date : Date : Date | POLITEKNIK KUCHING<br>KEMENTERIAN PENGA<br>KM 22, Jalan Matang<br>93050 Kuching<br>Sarawak<br>Y CONCERN<br>PR INDUSTRIAL TRAINING PI<br>is : 27 SEPTEMBER 2021 - 1<br>ove, we are pleased to inform 1<br>is : 27 SEPTEMBER 2021 - 1<br>is : 27 SEPTEMBER 2021 - 1<br>is : 27 SEPTEMBER 2021 - 1<br>is : 27 SEPTEMBER 2021 - 1<br>pove, we are pleased to inform 1<br>is : 27 SEPTEMBER 2021 - 1<br>pove, we are pleased to inform 1<br>pove, we are pleased to inform 1<br>pove, we are pleased to inform 1<br>pove, we are pleased to inform 1<br>pove, we are pleased to inform 1<br>pove, we are pleased to inform 1<br>pove, we are pleased to inform 1<br>pove, we are pleased to inform 1<br>pove, we are pleased to inform 1<br>pove, we are pleased to inform 1<br>pove, we are pleased to inform 1<br>pove, we are pleased                                                                                                    | SARAWAK<br>JIAN TINGGI                                                                                                    | Er-                                                                                                    |                         | SURAT<br>MEMOHOR<br>TEMPAT BA                                   |
| Dur Ref. :<br>Date :<br>Date :<br>TO WHOM IT MA<br>Dear Sir.<br>APPLICATION FI<br>Training Duration<br>Referring to the al<br>Name<br>Registration<br>C No<br>Program<br>s a student of Pro<br>2. The studen<br>by the Ministry of<br>semester and will<br>Personal Acciden<br>3. We would<br>the verwith is the st<br>4. Kindly assis<br>small to upilpk§                                                                                                    | POLITEKNIK KUCHING<br>KEMENTERIAN PENGA<br>KM 22, Jaian Matang<br>93050 Kuching<br>Sarawak<br>CONCERN<br>OR INDUSTRIAL TRAINING PI<br>is : 27 SEPTEMBER 2021 - 1<br>ove, we are pleased to inform 1<br>                                                                                                    | ACEMENT<br>IFEBRUARY 2022.<br>hat the bearer of this letter<br>of Diploma. For your infe<br>ted their training. Our s<br>ing duration.<br>could give due conside<br>d REPLY FORM and ref<br>to accept the student                                                                                                    | er                                                                                                    |                         | SURAT<br>MEMOHON<br>TEMPAT BA<br>PROGRAM<br>LATIHAN             |
| Our Ref. ::<br>Date ::<br>Date ::<br>TO WHOM IT MA<br>Dear Sir,<br>APPLICATION FI<br>Training Duration<br>Referring to the al<br>Name<br>Registration<br>IC No<br>Program<br>is a student of Pc<br>2. The studen<br>by the Ministry of<br>semester and will<br>Personal Acciden<br>3. We would<br>herewith is the st<br>4. Kindly assis<br>Kuching Sarawal<br>5. Please do<br>Latithan Industry an<br>intend to have                                                                                                    | POLITEKNIK KUCHING<br>KEMENTERIAN PENGA<br>KM 22, Jaian Matang<br>93050 Kuching<br>Sarawak<br>CONCERN<br>CONCERN<br>CONCENT<br>CONCERN<br>CONCERN<br>CONCER                                                                                                    | ACEMENT<br>IFEBRUARY 2022.<br>hat the bearer of this letter<br>of Diploma. For your info<br>eted their training. Our s<br>ing duration.<br>could give due conside<br>d REPLY FORM and rete<br>e to accept the student<br>the student commencing<br>strial Training & Liaison C<br>or email us if your manage                                                                              | er:-                                                                                                    |                         | SURAT<br>MEMOHON<br>TEMPAT BA<br>PROGRAM<br>LATIHAN<br>INDUSTRI |
| Our Ref. ::<br>Date ::<br>Date ::<br>TO WHOM IT MAD<br>Dear Sir.<br>APPLICATION FI<br>Training Duration<br>Referring to the al<br>Name<br>Registration<br>(C No<br>Program<br>is a student of Pc<br>2. The studen<br>by the sit sit sit<br>sa student of Pc<br>2. The studen<br>by the sit sit sit<br>herewith is the st<br>4. Kindly assis<br>email to uplipks<br>(Kuching Sarawai<br>5. Please do<br>5. Please do<br>5. Your kind o                                                                                                    | POLITEKNIK KUCHING<br>KEMENTERIAN PENGA<br>KM 22, Jalan Matang<br>93050 Kuching<br>Sarawak<br>CONCERN<br>PRINDUSTRIAL TRAINING PI<br>is : 27 SEPTEMBER 2021 - 1<br>ove, we are pleased to inform 1<br>is : 27 SEPTEMBER 2021 - 1<br>ove, we are pleased to inform 1<br>is : 27 SEPTEMBER 2021 - 1<br>is : 27 SEPTEMBER 2021 - 1<br>is : 27                                                                                                    | SARAWAK<br>JIAN TINGGI                                                                                                    | er-                                                                                                    |                         | SURAT<br>MEMOHON<br>TEMPAT BA<br>PROGRAM<br>LATIHAN<br>INDUSTRI |
| Our Ref. ::<br>Date ::<br>TO WHOM IT MAD<br>Dear Sir.<br>TO WHOM IT MAD<br>Dear Sir.<br>APPLICATION FI<br>Training Duration<br>Referring to the al<br>Name<br>Registration<br>(IC No<br>Program<br>is a student of Pro<br>2. The studen<br>by the Ministry of<br>wemester and will<br>Personal Acciden<br>3. We would<br>Personal Acciden<br>3. We would<br>therewith is the st<br>4. Kindly assisemail to uplipks<br>Kuching Sarawal<br>5. Please do<br>5. Please do<br>6. Your kind co<br>Thank You.                                                                                                    | POLITEKNIK KUCHING<br>KEMENTERIAN PENGA<br>KM 22, Jaian Matang<br>93050 Kuching<br>Sarawak                                                                                                    | SARAWAK<br>JIAN TINGGI                                                                                                    | er-                                                                                                    |                         | SURAT<br>MEMOHON<br>TEMPAT BA<br>PROGRAM<br>LATIHAN<br>INDUSTRI |
| Our Ref. ::<br>Date ::<br>Date ::<br>TO WHOM IT MAD<br>Dear Sir,<br>APPLICATION F/<br>Training Duration<br>Referring to the al<br>Name<br>Registration<br>(IC No<br>Program<br>s a student of Pc<br>2. The studen<br>by the dinisity of<br>Personal Acciden<br>3. We would<br>herewith is the st<br>semester and vill<br>Personal Acciden<br>3. We would<br>herewith is the st<br>st<br>at Latihan Industrij a<br>intend to have mo<br>6. Your kind o<br>Thank You.                                                                                                    | POLITEKNIK KUCHING<br>KEMENTERIAN PENGA<br>KM 22, Jalan Matang<br>93050 Kuching<br>Sarawak<br>CONCERN<br>CONCERN | SARAWAK<br>JIAN TINGGI                                                                                                    | er-                                                                                                    |                         | SURAT<br>MEMOHOR<br>TEMPAT BA<br>PROGRAM<br>LATIHAN<br>INDUSTRI |
| Our Ref. ::<br>Date ::<br>TO WHOM IT MA<br>Dear Sir,<br>APPLICATION FI<br>Training Duration<br>Referring to the al<br>Name<br>Registration<br>IC No<br>Program<br>is a student of Pc<br>2. The studen<br>by the Ministry of<br>Program<br>is a student of Pc<br>2. The studen<br>by the Ministry of<br>Personal Acciden<br>3. We would<br>herewith is the st<br>4. Kindly assis<br>Kuching Sarawai<br>5. Please do<br>Latihan Industri) a<br>6. Your kind o<br>Thank You.                                                                                                    | POLITEKNIK KUCHING<br>KEMENTERIAN PENGA<br>KM 22, Jaian Matang<br>93050 Kuching<br>Sarawak                                                                                                    | ACEMENT<br>IPEBRUARY 2022.<br>hat the bearer of this letter<br>of Diploma. For your infeeted their training. Our s<br>ing duration.<br>could give due conside<br>d REPLY FORM and refe<br>to accept the student<br>to student commencing<br>strial Training & Liaison C<br>or email us if your mana-<br>very much appreciated.                                                            | er:-                                                                                                    |                         | SURAT<br>MEMOHON<br>TEMPAT BA<br>PROGRAM<br>LATIHAN<br>INDUSTRI |
| Our Ref. ::<br>Date ::<br>Date ::<br>TO WHOM IT MAD<br>Dear Sir,<br>APPLICATION F/<br>Training Duration<br>Referring to the al<br>Name<br>Registration<br>(IC No<br>Program<br>s a student of Pc<br>2. The studen<br>by the dinisity of<br>Personal Acciden<br>3. We would<br>herewith is the st<br>semester and vill<br>Personal Acciden<br>3. We would<br>herewith is the st<br>st<br>at Latihan Industri) a<br>intend to have mo<br>6. Your kind o<br>Thank You.                                                                                                    | POLITEKNIK KUCHING<br>KEMENTERIAN PENGA<br>KM 22, Jaian Matang<br>93050 Kuching<br>Sarawak<br>CONCERN<br>PRINDUSTRIAL TRAINING PI<br>is : 27 SEPTEMBER 2021 - 1<br>ove, we are pleased to inform to<br>::<br>::<br>::<br>::<br>::<br>::<br>::<br>::<br>::<br>::<br>::<br>::<br>::                                                                                                    | ACEMENT<br>I FEBRUARY 2022.<br>hat the bearer of this letter<br>in FEBRUARY 2022.<br>hat the bearer of this letter<br>ing duration.<br>could give due conside<br>d REPLY FORM and ret<br>e to accept the student<br>te student commencing<br>strial Training & Liaison C<br>or email us if your manage<br>very much appreciated.                                                          | er-                                                                                                    |                         | SURAT<br>MEMOHON<br>TEMPAT BA<br>PROGRAM<br>LATIHAN<br>INDUSTRI |
| Our Ref. ::<br>Date ::<br>TO WHOM IT MAD<br>Dear Sir.<br>APPLICATION FI<br>Training Duration<br>Referring to the al<br>Name<br>Registration<br>(IC No<br>Program<br>is a student of PC<br>2. The student<br>by the Siristian of Manual<br>Personal Acciden<br>3. We would<br>Personal Acciden<br>3. We would<br>Personal Acciden<br>3. We would<br>Personal Acciden<br>5. Please do<br>6. Your kind c<br>Thank You.                                                                                                    | POLITEKNIK KUCHING<br>KEMENTERIAN PENGA<br>KM 22, Jalan Matang<br>93050 Kuching<br>Sarawak<br>CONCERN<br>CONCERN<br>RINDUSTRIAL TRAINING PI<br>s : 27 SEPTEMBER 2021 - 1<br>ove, we are pleased to inform 1<br>No :<br>:<br>:<br>:<br>:<br>:<br>:<br>:<br>:<br>:<br>:<br>:<br>:<br>:<br>:<br>:<br>:<br>:<br>:                                                                                                    | ACEMENT<br>JIAN TINGGI                                                                                                    | er-                                                                                                    |                         | SURAT<br>MEMOHON<br>TEMPAT BA<br>PROGRAM<br>LATIHAN<br>INDUSTRI |
| Dur Ref. :<br>Date :<br>Dur Ref. :<br>Date :<br>TO WHOM IT MAD<br>Dear Sir,<br>APPLICATION F/<br>Fraining Duration<br>Referring to the al<br>Name<br>Registration<br>(C No<br>Program<br>s a student of Pro<br>2. The student<br>op the Ministry of<br>Personal Accident<br>3. We would<br>Personal Accident<br>3. We would<br>Personal Accident<br>3. We would<br>Set with the st<br>4. Kindly assist<br>smail to uplikks<br>(Xuching Sarawa)<br>5. Please do<br><br>Thank You.                                                                                                    | POLITEKNIK KUCHING<br>KEMENTERIAN PENGA<br>KM 22, Jaian Matang<br>93050 Kuching<br>Sarawak                                                                                                    | ACEMENT<br>IFEBRUARY 2022.<br>hat the bearer of this letter<br>if FEBRUARY 2022.<br>hat the bearer of this letter<br>if Diploma. For your info<br>eted their training. Our s<br>ing duration.<br>could give due conside<br>d REPLY FORM and ref<br>s to accept the student<br>e student commencing<br>strial Training & Liaison C<br>or email us if your manage<br>very much appreciated. | er                                                                                                    |                         | SURAT<br>MEMOHON<br>TEMPAT BA<br>PROGRAM<br>LATIHAN<br>INDUSTRI |

| 6) | Klik | pada | bahagian | "Cetak | Surat | Penem | patan". |
|----|------|------|----------|--------|-------|-------|---------|
|----|------|------|----------|--------|-------|-------|---------|

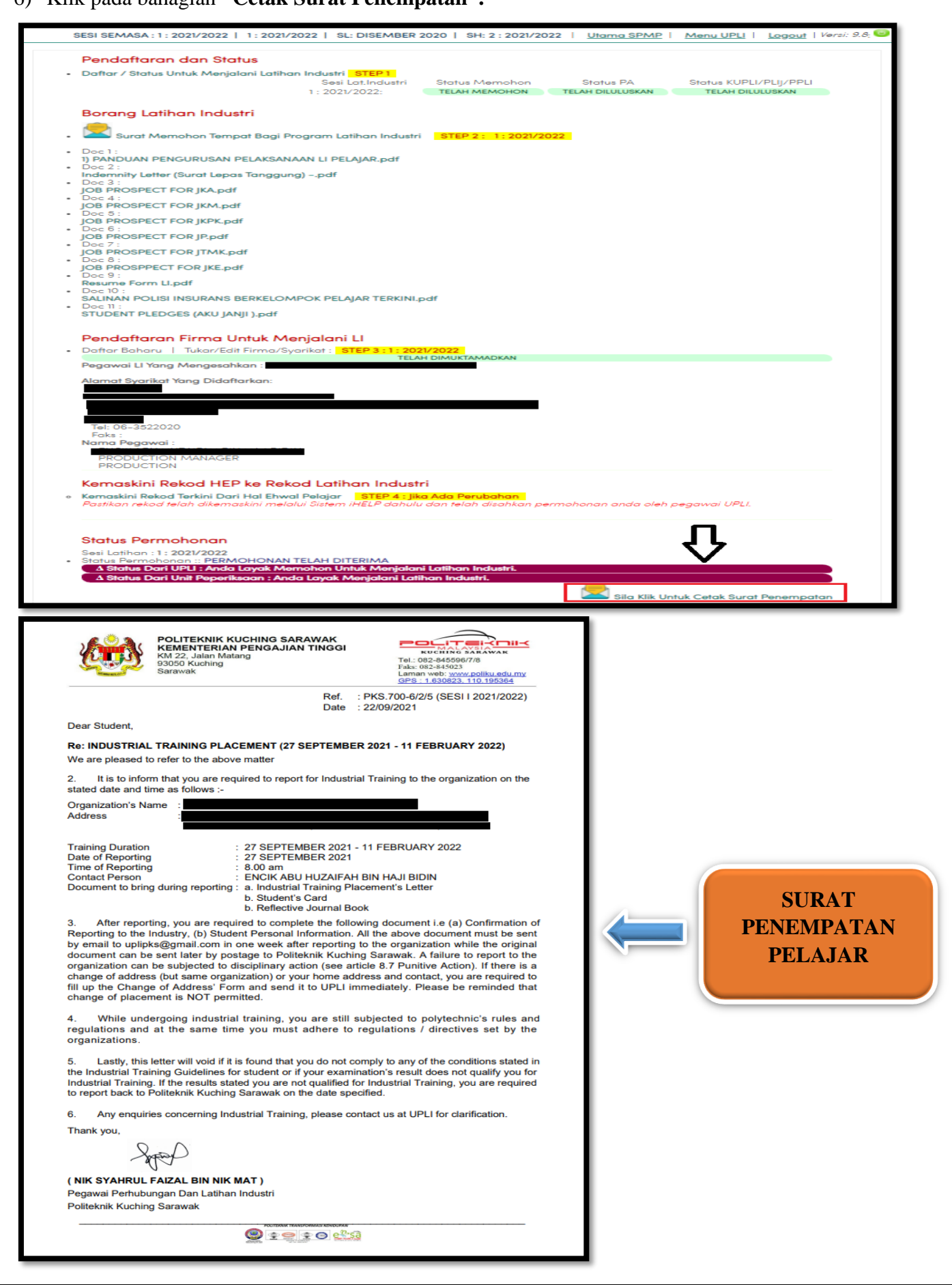

# DOKUMEN KEBENARAN RENTAS BAHAGIAN / DAERAH / NEGERI

#### 1) LOG MASUK KE **SISTEM SPMP**

# 2) PILIH MENU "i-UPLI" (LATIHAN INDUSTRI)

| Jabatan Pengajian<br>Sistem Pengurusa<br>Sistem Dengurusa<br>Selamat Datang ::<br>Tarikh Akhir Login Pad | a :                                | eknik<br>Ç       |                    |                                                                                                    |
|----------------------------------------------------------------------------------------------------|------------------------------------|------------------|--------------------|----------------------------------------------------------------------------------------------------|
| Hal Ehwal Pelajar                                                                                        | iDaftar<br>Daftar Kursus           | Latihan Industri | Pengurusan Asrama  | PAUTAN:<br>Lapor Diri dan Daftar Kursus Pelajar Senior (I-Daftar)<br>Programme / Course ENTRANCE SURVEY (I-Daftar)<br>Penilalan Penasihat Akademik (IPAd)<br>Pemantauan Pensyarah Kursus |
| i-Oxam<br>Independent Produce                                                                            | i-KOKO<br>Nata kan kanakan kanakan | i - Kaunselor    | iPAd               |                                                                                                    |
| Peperiksaan                                                                                              | Ko Kurikulum                       | Kaunseling       | Penasihat Akademik |                                                                                                    |

3) PILIH "i-UPLI VERSI LAMA"

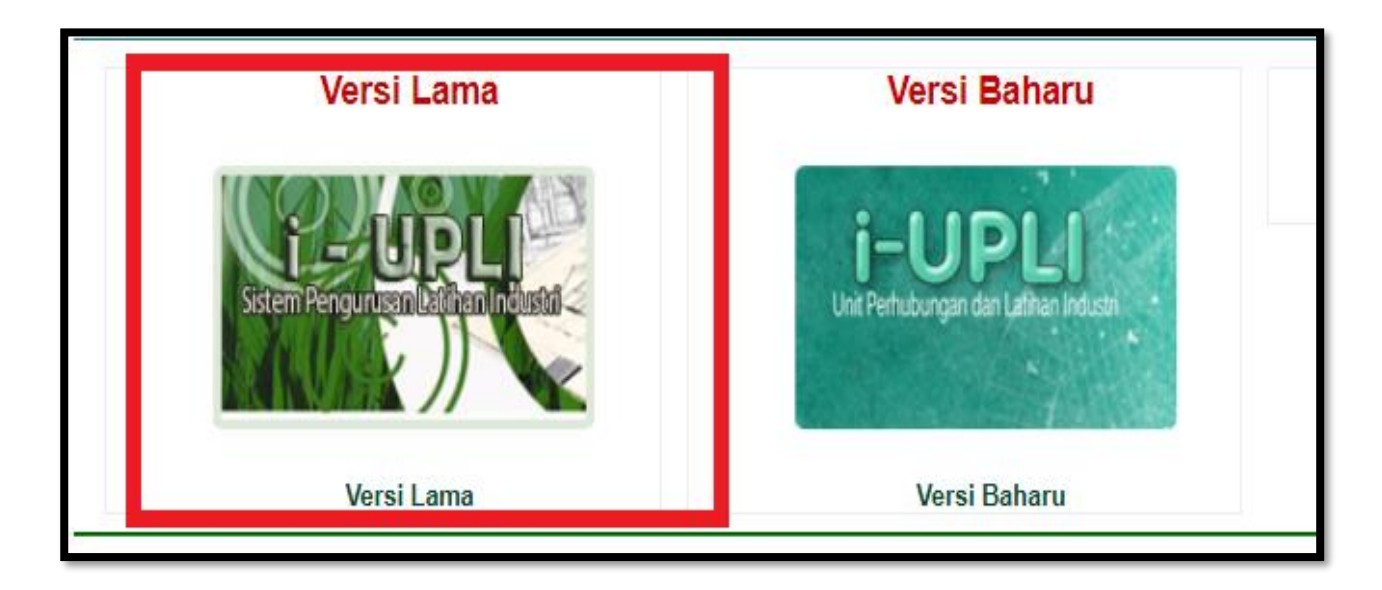

4) KLIK PADA PERKATAAN DI DALAM KOTAK MERAH "PERLAKSANAAN SEBELUM LI".

| Carta Alir Perlaksanaan<br>Perlaksanaan Sebelum LI<br>Perlaksanaan Semasa LI<br>Perlaksanaan Selepas LI<br>Manual Pengguna<br>Panduan Akses i-UPLI<br>Panduan Memuat Turun Dokumen<br>Panduan Semak dan Cari Tempat LI<br>Panduan Pilih dan Daftar Tempat LI | Pautan Utama<br>• Sistem Pengurusan Maklumat Pelajar<br>(SPMP)<br>• Makluman Pelajar                                                                              | Makluman Semasa<br>Makluman kepada pelajar yang ingin<br>mendaftarkan modul latihan industri, sila<br>klik pada menu Carta Alir Perlaksanaan<br>Sebelum/Semasa/Selepas Ll untuk tujuan<br>mencetak borang dan makluman lanjut<br>bagi aktiviti yang berlaku di Unit<br>Perhubungan dan Latihan Industri. Harap<br>Maklum |
|----------------------------------------------------------------------------------------------------|----------------------------------------------------------------------------------------------------|----------------------------------------------------------------------------------------------------|
| Sebarang masalah atau pertanyaan bolehlah ber                                                                                                    | hubung terus dengan pegawai unit perhubungan<br>Politeknik Kuching Sarawak<br>© Copyright Unit Perhubungan Dan Latihan Industr<br>Politeknik Kota Bharu. Kelantan | dan latihan industri di talian yang telah dinyatakan.<br>i                                                                                                    |

5) KLIK PADA PERKATAAN DI DALAM KOTAK <u>MERAH</u> "Muat Turun Borang Permit Pergerakan Rentas".

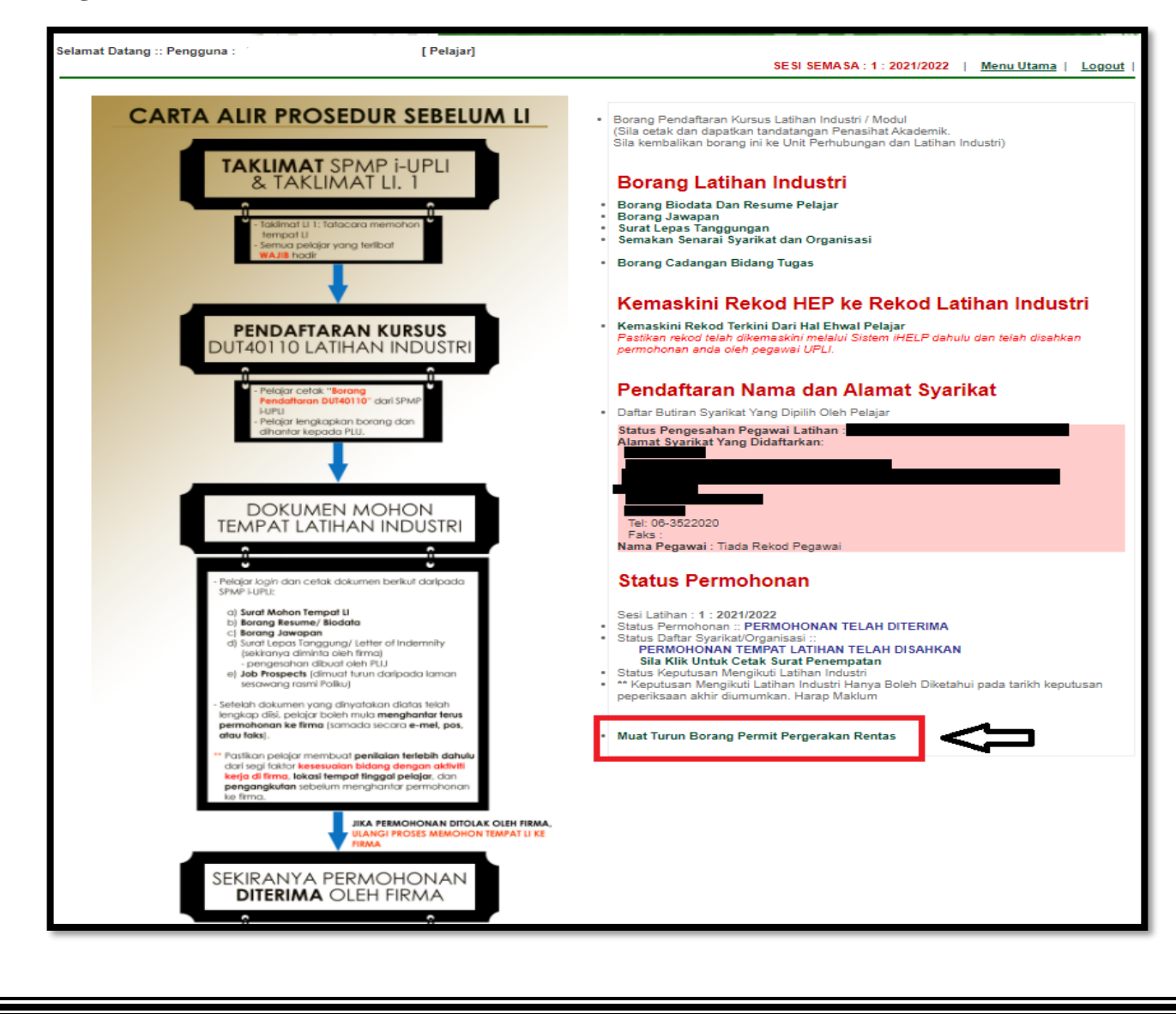

|                        | _*                                               |
|------------------------|--------------------------------------------------|
|                        |                                                  |
| PERMI                  | <u>T PERGERAKAN PELAN PEMULIHAN NEGARA (PPN)</u> |
| Kepada : Ketua Po      | lis Balai                                        |
| Kawasan Pentadbirar    | n Daerah :                                       |
| 1. Butir-Butir Pemohon |                                                  |
| 1.1 Nama :             |                                                  |
| 1.2 Kad Pengenala      | n : 1.3 Warganegara :                            |
| 1.4 No. Paspot ( B     | Bukan Warganegara ) :                            |
| 1.5 Alamat :           |                                                  |
| 1.6 No. Telefon :      | 1.7 Emel :                                       |
| 1.8 Jenis Kenderaa     | n / No. Pendaftaran:                             |
| 1.9 Jumlah Orang       | orang (Lampirkan Butir-Butir Individu)           |
| 1.10 Tarikh / Masa     | Meninggalkan Rumah :                             |
| 1.11 Tarikh / Masa I   | Dijangka Balik Ke Rumah :                        |
| 1.12 Alamat Penu       | in Destinasi :                                   |
| 2. Sebab-Sebab perind  | nonan pergerakan                                 |
|                        |                                                  |
| •••••                  |                                                  |
| ••••••                 |                                                  |
|                        |                                                  |
| Tandatangan Pemohon    | :                                                |
| Tarikh                 | :                                                |
| Kegunaan Ketua Polis B | alai                                             |
|                        |                                                  |
| Keputusan Permohonan   | : Diluluskan / Tidak Diluluskan                  |
| Ulasan                 | :                                                |
| Tandatangan            |                                                  |
| Nama (Huruf Recar)     | . Cop Rasm                                       |
| Pangkat & Jawatan      | · · · · · · · · · · · · · · · · · · ·            |
| angkat a Jawatan       |                                                  |

## INFO : SILA BAWA BERSAMA

- 1) Surat Memohon Tempat bagi Program Latihan Industri.
- 2) Surat Penempatan Pelajar.
- Borang Permohonan Permit Pergerakan yang sudah dilengkapkan oleh pelajar serta disahkan oleh mana-mana Pegawai Polis daripada Balai Polis yang berdekatan.
- 4) Salinan fotokopi Kad Pengenalan pelajar.
- 5) Kad Matrik pelajar / Surat Pengesahan Pelajar.

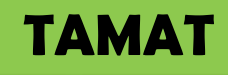